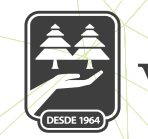

## caja morelia VALLADOLID®

## CAMBIAR PREGUNTAS Y RESPUESTA SECRETA

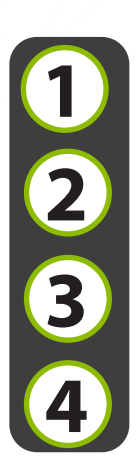

Seleccionar **"Opciones"** desde la cinta principal, posterior seleccionar **"Configuración"** y seleccionar **"Cambiar contraseña"** 

Seleccionar opción de configuración y dar clic en cambio de pregunta secreta

Seleccionar del listado nueva pregunta secreta

Ingresar respuesta secreta

| III T 8:49 T                                             | 2 S:50                                                   | Configuración                                    |
|----------------------------------------------------------|----------------------------------------------------------|--------------------------------------------------|
| ¡Bienvenido, NANCY                                       | ¡Bienvenido, NANCY                                       | Cambiar contraseña                               |
| Último acceso: 16/12/2019 04:33 PM desde Portal<br>Móvil | Último acceso: 16/12/2019 04:33 PM desde Portal<br>Móvil | Gestión de beneficiarios                         |
| Depósitos a la Vista Ver todas                           |                                                          | Cambiar imagen antiphishing                      |
| AHORRO CMV                                               | © Servicios                                              | Cambiar pregunta secreta >                       |
| \$3,708.84                                               | Comprobantes                                             |                                                  |
| INVERDINÁMICA CMV                                        | Sucursales y ATM's                                       |                                                  |
|                                                          | 🕲 Configuración                                          |                                                  |
| ③ Préstamo                                               | 🗞 Contacto                                               |                                                  |
| AUTOMOTRIZ CMV SIN AVAL                                  | [→ Cerrar sesión                                         |                                                  |
| inicio Transferencias Pagos Promociones Opciones         | Inicio Transferencias Pagos Promociones Opciones         | inicio Transferencias Pagos Promociones Opciones |

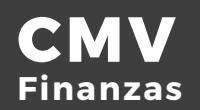

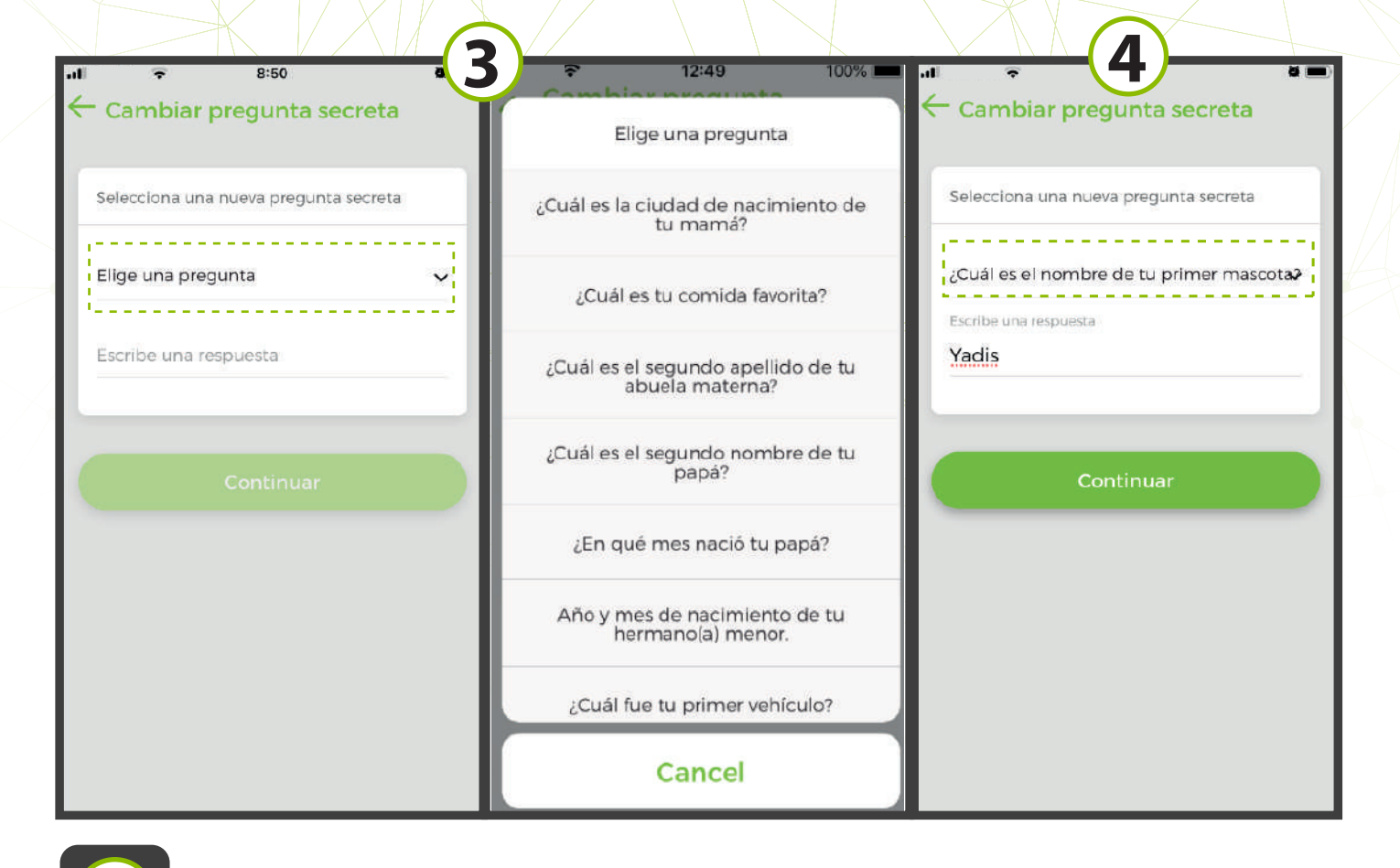

Ingresar NIP y dar clic en continuar.

Se muestra resultado exitoso de la modificación.

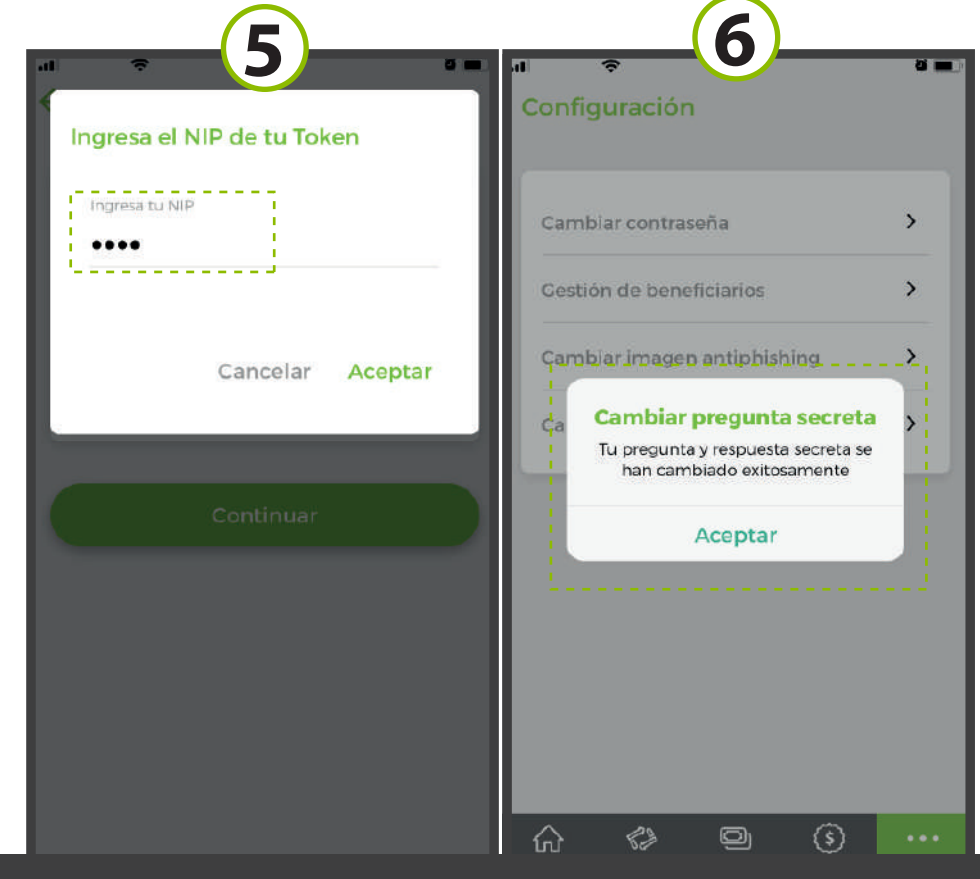

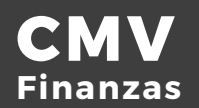